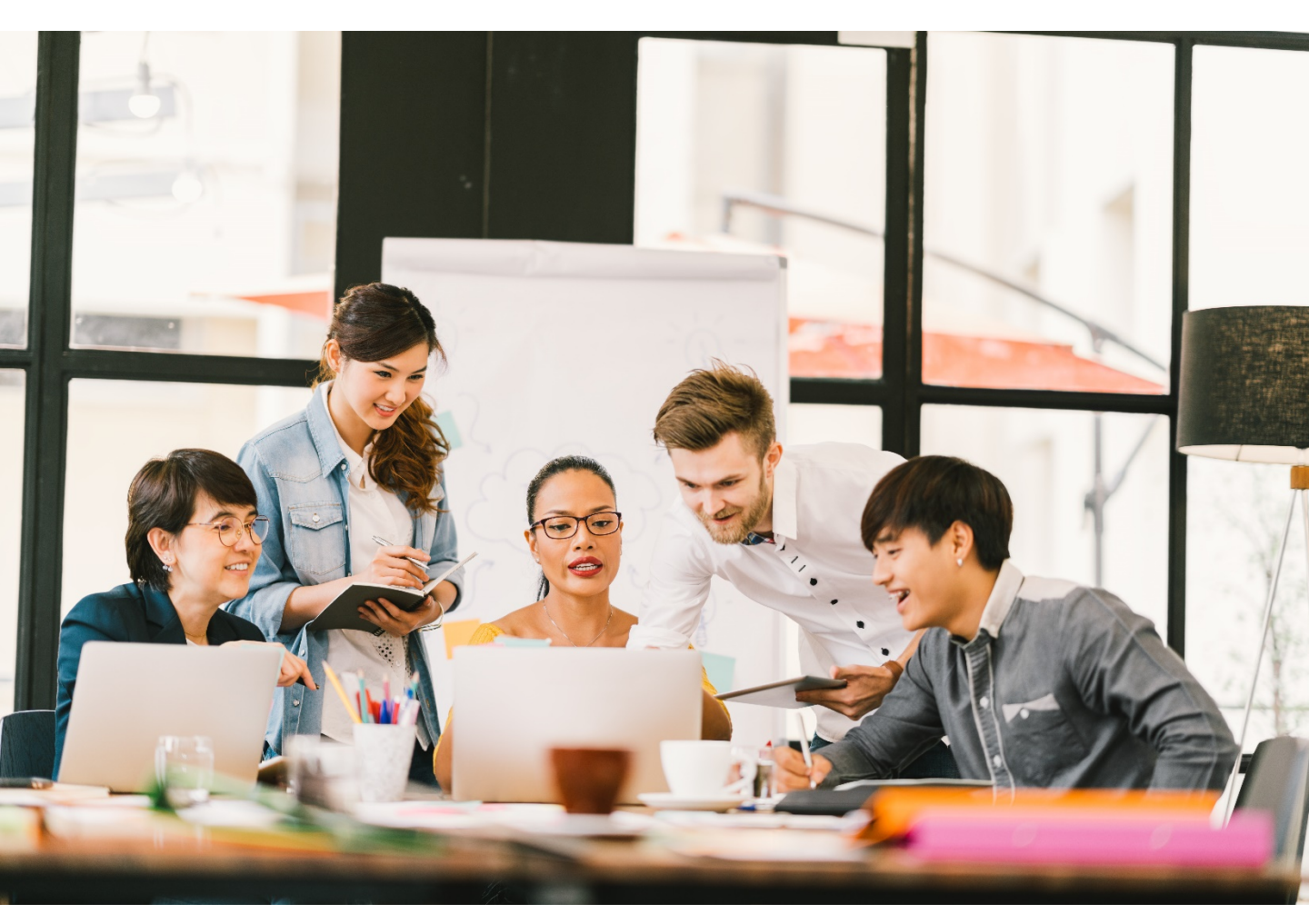

World leading information solution for researchers

# ScienceDirect

Quick Reference Guide

#### Elsevier Korea

서울시 용산구 녹사평대로 206 천우빌딩 4층 Tel. 02) 6714-3110 ㅣ Email. sginfo@elsevier.com ㅣ Homepage. http://www.elsevier.com/ko-kr

## What is ScienceDirect?

Physical Sciences and Engineering

Life Sciences

Health Sciences

Social Sciences and Humanities

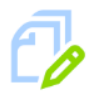

16M articles

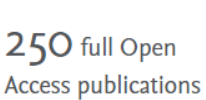

**2,500** journals

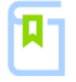

**39,000** ebooks

330,000+ topic pages

\* 구독 기관의 구독 여부에 따라 Coverage가 다를 수 있습니다.

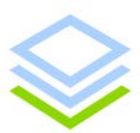

**Topic Page** Full Text로부터 330,000개 이상의 연 구 용어 토픽 페이지 링크 연결

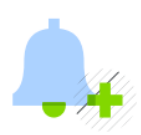

My Recommendation 이용자의 이용 패턴 분석을 기반으로 이용자 맞춤 논문 추천

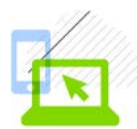

Remote Access 교외접속 및 모바일 이용 지원

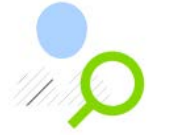

#### Manage your research

- PDF multiple download
- SNS를 통한 논문 정보 공유
- 논문 서지정보 데이터 반출

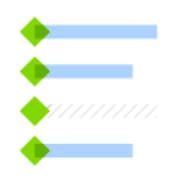

#### My History 이용자가 열람했던 문헌들이 자동 기록되어 주요한 논문을 다시 찾아 볼 수 있도록 지원

### ScienceDirect has disseminated your research all over the world

기간 : 2015년~2018년

<u>132개국</u>에서 ScienceDirect에 수록된 국내 연구자들의 논문을 <u>다운로드</u> 받고 있습니다.

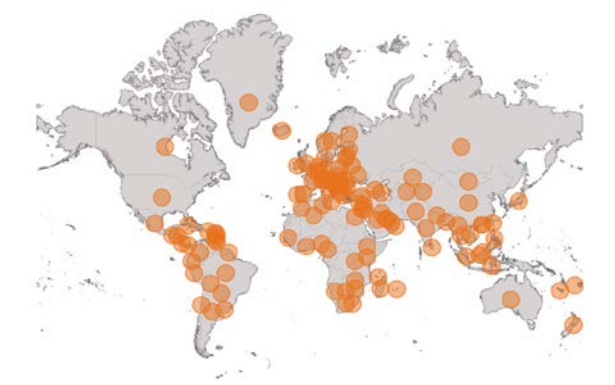

<u>219개국</u>에서 ScienceDirect에 수록된 국내 연구자들의 논문을 <u>인용</u>하고 있습니다.

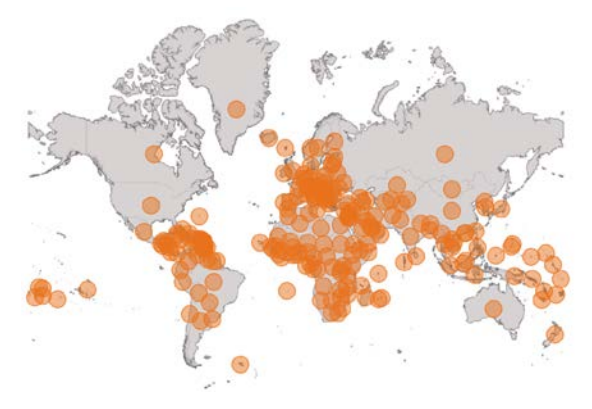

### Main Page

| Concer                                                                                                    |                         | Journ                                                                                                    | als & Books ⑦ Create accour                                                                                                    | nt         |
|----------------------------------------------------------------------------------------------------|-------------------------|----------------------------------------------------------------------------------------------------|----------------------------------------------------------------------------------------------------|------------|
| 3 arch for peer                                                                                                    | -reviewed journals, art | icles, book chapters and open access content.                                                                                                    |                                                                                                    |            |
| Keywords                                                                                                    | Author name             | Journal/book title Volume Issue                                                                                                    | Page Q Advanced search                                                                                                    |            |
|                                                                                                    |                         |                                                                                                    |                                                                                                    |            |
| Ν                                                                                                    | Nore than 1             | 1 million researchers a                                                                                                    | re already using                                                                                                    |            |
|                                                                                                    | Sci                     | ienceDirect Recomment                                                                                                    | dations                                                                                                    |            |
|                                                                                                    | Our free Reco           | mmendations service uses machine lear                                                                                                    | ning and your online                                                                                                    |            |
|                                                                                                    | ac                      | ctivity to suggest research tailored to yo                                                                                                    | ur needs                                                                                                    |            |
|                                                                                                    |                         |                                                                                                    |                                                                                                    |            |
|                                                                                                    |                         | Start receiving recommendations                                                                                                    | >                                                                                                    |            |
|                                                                                                    |                         |                                                                                                    |                                                                                                    |            |
| Explore sc                                                                                                    | ientific, techi         | nical, and medical research                                                                                                    | n on ScienceDirect                                                                                                    |            |
|                                                                                                    |                         |                                                                                                    |                                                                                                    |            |
| Physical Sciences a                                                                                                    | nd Engineering Lif      | e Sciences Health Sciences Social Scienc                                                                                                    | es and Humanities                                                                                                    |            |
| Physical Sciences a                                                                                                    | nd Engineering Lif      | e Sciences Health Sciences Social Scienc                                                                                                    | es and Humanities                                                                                                    |            |
| Physical Sciences a Physical Sciences                                                                                                    | nd Engineering Lif      | e Sciences Health Sciences Social Scienc                                                                                                    | es and Humanities                                                                                                    |            |
| Physical Sciences a<br>Physical Sciences<br>Chemical Engineering                                                                                                    | nd Engineering Lif      | e Sciences Health Sciences Social Science<br>neering<br>From foundational science to new and no                                                                                                    | ves and Humanities                                                                                                    | f          |
| Physical Sciences a<br>Physical Scie<br>Chemical Engineering<br>Chemistry<br>Computer Science                                                                                                    | nd Engineering Lif      | Te Sciences Health Sciences Social Science<br>neering<br>From foundational science to new and no<br>Physical Sciences and Engineering publica<br>4 poretical to the applied.                                                                                                    | ves and Humanities<br>vel research, discover our large collection o<br>ations, covering a range of disciplines, from                                                                                                    | f<br>1 the |
| Physical Sciences a<br>Physical Sciences<br>Chemical Engineering<br>Chemistry<br>Computer Science<br>Earth and Planetary Sci<br>Energy                                                                                                    | nd Engineering Lif      | The Sciences Health Sciences Social Science<br>Deering<br>From foundational science to new and no<br>Physical Sciences and Engineering publica<br>Popular Articles                                                                                                    | ves and Humanities<br>vel research, discover our large collection o<br>ations, covering a range of disciplines, from<br>Recent Publications                                                                                                    | f<br>1 the |
| Physical Sciences a<br>Physical Sciences<br>Chemical Engineering<br>Chemistry<br>Computer Science<br>Earth and Planetary Sciences<br>Energy<br>Engineering                                                                                            | Ind Engineering Lif     | e Sciences Health Sciences Social Science<br>neering<br>From foundational science to new and no<br>Physical Sciences and Engineering publica<br>Coretical to the applied.<br>Popular Articles<br>School performance, social                                                                                                    | ves and Humanities<br>vel research, discover our large collection o<br>ations, covering a range of disciplines, from<br>Recent Publications                                                                                                    | f<br>1 the |
| Physical Sciences a<br>Physical Science<br>Chemical Engineering<br>Chemistry<br>Computer Science<br>Earth and Planetary Sci<br>Energy<br>Engineering<br>Materials Science<br>Mathematics                                                              | nd Engineering Lif      | The Sciences Health Sciences Social Science<br>The Sciences Health Sciences Social Science<br>From foundational science to new and nor<br>Physical Sciences and Engineering publica<br>Protectical to the applied.<br>Popular Articles<br>School performance, social<br>networking effects, and learning of<br>Description of the social social soci | vel research, discover our large collection o<br>ations, covering a range of disciplines, from<br>Recent Publications<br>Journal of Biomechanics<br>Volume 79                                                                                                    | f<br>1 the |
| Physical Sciences a<br>Physical Sciences<br>Chemical Engineering<br>Chemistry<br>Computer Science<br>Earth and Planetary Sci<br>Energy<br>Engineering<br>Materials Science<br>Mathematics<br>Physics and Astronomy                                    | Ind Engineering Lif     | <ul> <li>Fe Sciences Health Sciences Social Science</li> <li>Prom foundational science to new and no</li> <li>Physical Sciences and Engineering publica</li> <li>Popular Articles</li> <li>School performance, social</li> <li>networking effects, and learning of</li> <li>school children: Evidence of</li> <li>reciprocal relationships in Abu D</li> </ul>                                                                                                    | ves and Humanities<br>vel research, discover our large collection o<br>ations, covering a range of disciplines, from<br><b>Recent Publications</b><br>Journal of Biomechanics<br>Volume 79<br>Geomechanics for Energy and the<br>Environment                                                                  | f<br>1 the |
| Physical Sciences a<br>Physical Sciences<br>Chemical Engineering<br>Chemistry<br>Computer Science<br>Earth and Planetary Sci<br>Energy<br>Engineering<br>Materials Science<br>Materials Science<br>Mathematics<br>Physics and Astronomy               | nd Engineering Lif      | The Sciences Health Sciences Social Science<br>The Sciences Health Sciences Social Science<br>From foundational science to new and nor<br>Physical Sciences and Engineering publica<br>Protectical to the applied.<br>Popular Articles<br>School performance, social<br>networking effects, and learning of<br>school children: Evidence of<br>reciprocal relationships in Abu D<br>Telematics and Informatics, Volume 34, Issue 8                                                                                                    | vel research, discover our large collection o<br>ations, covering a range of disciplines, from<br>Recent Publications<br>Journal of Biomechanics<br>Volume 79<br>Geomechanics for Energy and the<br>Environment<br>Volume 16                                                                                  | f<br>o the |
| Physical Sciences a<br>Physical Sciences<br>Chemical Engineering<br>Chemistry<br>Computer Science<br>Earth and Planetary Science<br>Earth and Planetary Science<br>Energy<br>Engineering<br>Materials Science<br>Mathematics<br>Physics and Astronomy | Ind Engineering Lif     | The Sciences Health Sciences Social Science<br>Health Sciences Social Science<br>From foundational science to new and nor<br>Physical Sciences and Engineering publica<br>Coretical to the applied.<br>Popular Articles<br>School performance, social<br>networking effects, and learning of<br>school children: Evidence of<br>reciprocal relationships in Abu D<br>Telematics and Informatics, Volume 34, Issue 8<br>Aluminium in brain tissue in autism<br>Journal of Trace Elements in Medicine and<br>Biology, Volume 46                                                                                                    | vel research, discover our large collection o<br>ations, covering a range of disciplines, from<br>Recent Publications<br>Journal of Biomechanics<br>Volume 79<br>Geomechanics for Energy and the<br>Environment<br>Volume 16<br>Bioorganic & Medicinal Chemistry<br>Volume 26, Issue 17                       | f<br>the   |
| Physical Sciences a<br>Physical Science<br>Chemical Engineering<br>Chemistry<br>Computer Science<br>Earth and Planetary Sci<br>Energy<br>Engineering<br>Materials Science<br>Mathematics<br>Physics and Astronomy                                     | Ind Engineering Lif     | <ul> <li>For Sciences Health Sciences Social Science</li> <li>Prom foundational science to new and no Physical Sciences and Engineering publica</li> <li>Popular Articles</li> <li>School performance, social networking effects, and learning of school children: Evidence of reciprocal relationships in Abu D Telematics and Informatics, Volume 34, Issue 8</li> <li>Aluminium in brain tissue in autism Journal of Trace Elements in Medicine and Biology, Volume 46</li> <li>The wood from the trees: The use of time are the state.</li> </ul>                                                                                                    | ves and Humanities<br>vel research, discover our large collection o<br>ations, covering a range of disciplines, from<br>Recent Publications<br>Journal of Biomechanics<br>Volume 79<br>Geomechanics for Energy and the<br>Environment<br>Volume 16<br>Bioorganic & Medicinal Chemistry<br>Volume 26, Issue 17 | f<br>n the |

- 1 ScienceDirect에 포함된 저널 및 도서의 전체 목록 확인 \* 5 page 참조
- 2 Sign In : 고유의 개인 계정 생성 후, 최신 자료의 알림 (Alerts) 기능 및 개인화 서비스 이용 가능 \* 개인 계정이 없을 시, 좌측의 "Create Account"를 클릭하여 생성 가능 \*4 page 참조
- 3 Quick Search : 키워드, 저자명, 저널(도서)명 및 볼륨, 이슈, 페이지 정보를 입력하여 자료 검색 Advance Search : 저널, 도서, 참고도서 및 이미지 별 상세 검색 가능 \*6-7 page 참조
- 4 주제 분야별로 포함된 저널 및 도서의 전체 목록 확인 가능 \*5 page 참조
  - Popular Articles : 분기별로 가장 많이 다운로드 한 아티클 정보를 주제분야 및 저널별로 확인 가능
  - Recent Publications : 최신 발행한 저널의 이슈 정보 확인 가능

# 개인 계정 생성 및 로그인 (Sign in)

| ■ 개인 계정으로 로그인 시 검색, 열람 이력                                                                                                    | 확인, 알람 기능 등 다양형                               | 한맞춤서비스이용가능                                                                                                    |                                                                                                  |  |  |
|----------------------------------------------------------------------------------------------------|-----------------------------------------------|----------------------------------------------------------------------------------------------------|--------------------------------------------------------------------------------------------------|--|--|
| ScienceDirect                                                                                                    |                                               | Journais Bo<br>Journals & Books                                                                                                    | 2     1       poks     Register     Sign in       ⑦     Create account     Sign in               |  |  |
| Search for peer-reviewed journals, articles, book chapters an                                                                                         | nd open access content.                       | _                                                                                                    |                                                                                                  |  |  |
| Keywords Author name                                                                                                    | Journal/book title                            | Volu                                                                                                    | Issue Pages Q                                                                                    |  |  |
| Advanced search                                                                                                    |                                               |                                                                                                    |                                                                                                  |  |  |
| <ol> <li>생성한 Username / Password로</li> <li>개인 계정을 가지고 있지 않다면 "(<br/>를 클릭하여 계정 생성</li> <li>이름, 성, 이메일, 패스워드 등의 건<br/>개인 계정 생성</li> </ol>               | 로 로그인<br>Create Account"<br>·단한 정보 입력 후       | Create an account First name Pamily name Email Password Dy creating an account you agree with Disever website conditions and Privacy Palcy | Email / Username  Email / Username  Password  email Remember me  Forgotien username or password? |  |  |
| 알림 서비스 (Al                                                                                                    | ert) 설정 밐                                     | · 관리                                                                                                    | Create > Sign in >                                                                               |  |  |
| 1   2   3     Recommendations   History   Alerts   Journal & Book series Search                                                                       | <ul> <li>개인계정으로<br/>서 최신 정보</li> </ul>        | 로 로그인 후, 우측 상단의 이름<br>에 대한 알림 서비스 설정 및 관                                                                                                   | 응을 클릭하시어, "Manage alerts" 메뉴에<br>반리 가능                                                           |  |  |
|                                                                                                    |                                               |                                                                                                    |                                                                                                  |  |  |
| JOURNAL ALERT 2 October 2019                                                                                                    |                                               | 🧭 Edit 🔟 Delete                                                                                                    |                                                                                                  |  |  |
| Cell Frequency: As published. Last sent: Not yet sent to s.chae@elsevier.c                                                                            | om. View journal                              |                                                                                                    |                                                                                                  |  |  |
| Add more alerts and never miss updates to publication<br>Go to a publication's home page and select "Set up jou<br>Find a publication to add an alert | s in your field of interest.<br>rnal alerts". |                                                                                                    |                                                                                                  |  |  |
| 1       Recommendations : 로그인 후, 최근         클을 다운로드한 다른 이용자들이 많이                                                                                      | 근 60일 이내에 열람한 :<br>  열람한 아티클을 추천              | 2-100 건의 아티클을 5                                                                                                    | 고니터링하여, 본인이 열람한 아티                                                                               |  |  |
| 2 History : 로그인 후의 활동을 저장하(                                                                                                    | 벼 날짜별로 어떤 아티클                                 | <del>]을</del> 읽었는지 알 수 있음                                                                                                    |                                                                                                  |  |  |
| 3 Alert : 특정 주제분야에서 새로운 자료                                                                                                    | 로가 발간되면 이메일로                                  | 알림                                                                                                    |                                                                                                  |  |  |
| 4 Journal & Book-series alert : 거놓<br>* 10 page 참조                                                                                                    | <u></u> 및 북시리즈의 새로운                           | 이슈가 발간되면 개인 :                                                                                                    | 계정 생성시 입력한 이메일로 알림                                                                               |  |  |
| 5 Search alert : 검색식에 대한 새로운                                                                                                    | · 자료가 업데이트 되면                                 | 이메일로 알림                                                                                                    |                                                                                                  |  |  |

# 저널 및 도서의 전체 목록 확인

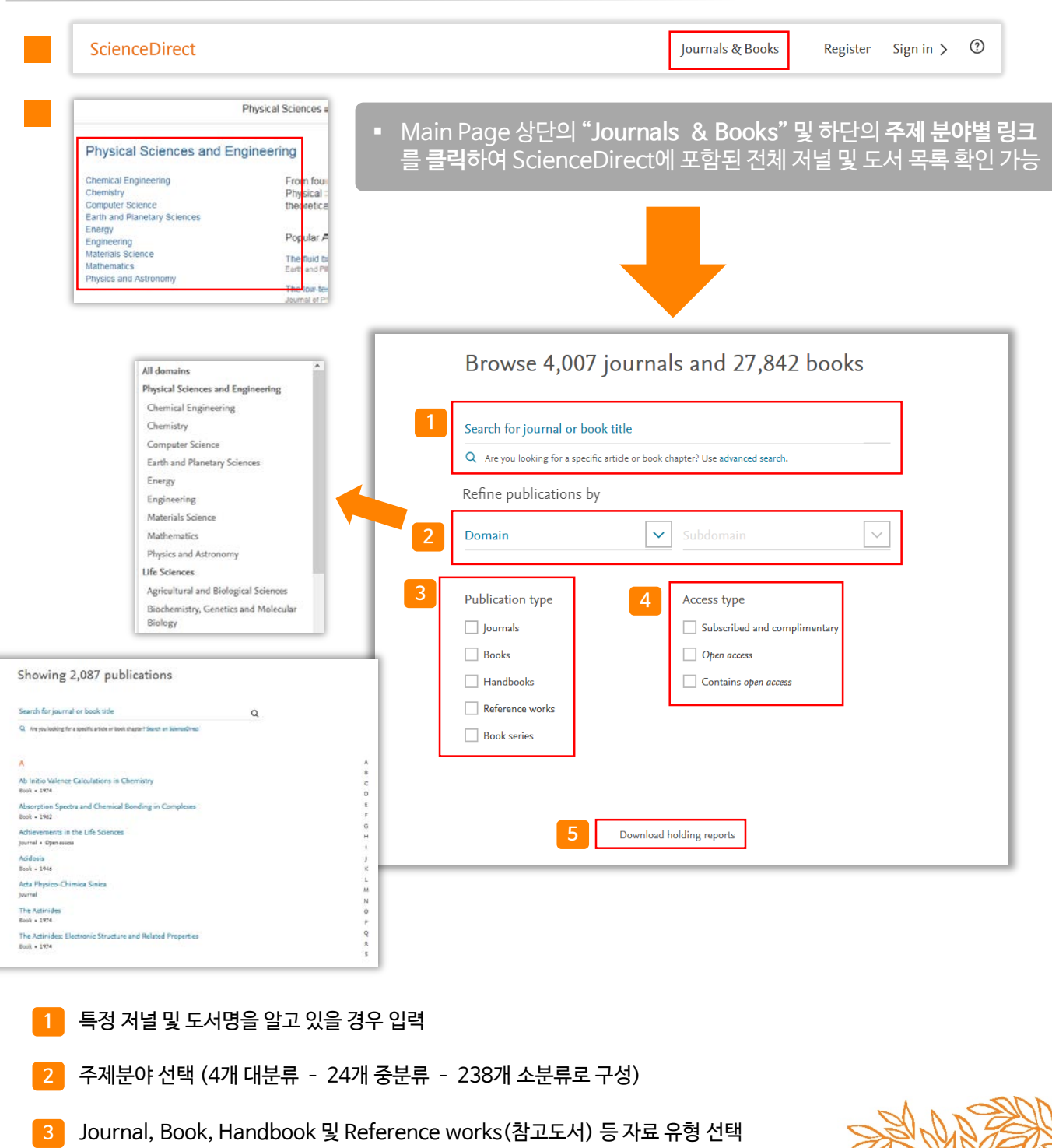

- 4 접근 유형 선택
- 5 ScienceDirect에 포함된 모든 자료 목록 다운로드 (\* 기관 구독 혹은 구입 여부 확인 가능)

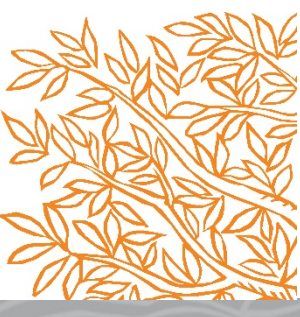

#### ScienceDirect

# 키워드 검색 🚺

### (1) Quick Search (기본검색)

| ©<br>بہ | ScienceD | rect             |                        |                         |               |        | Jo      | ournals & Books |
|---------|----------|------------------|------------------------|-------------------------|---------------|--------|---------|-----------------|
|         | Sea      | ch for peer-revi | ewed journals, article | es, book chapters and o | pen access co | ntent. |         |                 |
|         | Кеу      | words            | Author name            | Journal/book title      | Volume        | Issue  | Pages Q | Advanced search |

■ Main Page 상단의 검색 창 및 ScienceDirect 이용 시 항상 위치해 있는 상단의 검색 창을 통해 Quick Search 가능

### (2) Advanced Search (고급검색)

| <u>M</u> | ScienceDirect          |                        |                         |                    | Journals & Boo          |
|----------|------------------------|------------------------|-------------------------|--------------------|-------------------------|
|          | Search for peer-review | wed journals, articles | , book chapters and ope | en access content. |                         |
|          | Keywords               | Author name            | Journal/book title      | Volume Issue       | Pages Q Advanced search |
|          |                        |                        |                         |                    |                         |
|          | ScienceDirect          |                        |                         |                    | Journals & Books        |
|          |                        | Find articles          | with these terms        |                    | Q                       |
|          |                        | Advanced               | l search                |                    |                         |
|          |                        |                        |                         |                    |                         |
| • N      | lain Page 상단의 검식       | 백창및 Scienc             | eDirect 이용 시 한          | 항상 표현 되는 싱         | 단의 검색 창의                |

#### ScienceDirect

### (2) Advanced Search (고급검색)

| Advanced Search                                                                |                                                                                                    |                                                                                     | Journals & Books                                                                                                    |
|--------------------------------------------------------------------------------|----------------------------------------------------------------------------------------------------|-------------------------------------------------------------------------------------|----------------------------------------------------------------------------------------------------|
| All of the fields are optional.<br>Find out more about the new advanced sear 1 | Find articles with these terms                                                                                                    |                                                                                     |                                                                                                    |
| 2                                                                              | In this journal or book title                                                                                                    |                                                                                     | Year(s)                                                                                                    |
| 4                                                                              | Author(s)                                                                                                    |                                                                                     | Author affiliation                                                                                                    |
| 6                                                                              | Title, abstract or author-speci                                                                                                    | fied keywords                                                                       |                                                                                                    |
| 7                                                                              | Title                                                                                                    |                                                                                     |                                                                                                    |
|                                                                                |                                                                                                    | ie(s) Page(s)                                                                       | ISSN or ISBN                                                                                                    |
| 8                                                                              | Volume(s) Issu                                                                                                    | 1 0E 0(0)                                                                           |                                                                                                    |
| 8<br>9                                                                         | References                                                                                                    |                                                                                     |                                                                                                    |
| 8                                                                              | References Article types ③                                                                                                    |                                                                                     |                                                                                                    |
| 8<br>9                                                                         | References       Article types ⑦       □                                                                                                    | Correspondence                                                                      | Patent reports                                                                                                    |
| 8<br>9                                                                         | Volume(s)     issues       References       Article types ⑦       □     Review articles       □     Research articles                                                       | Correspondence                                                                      | Patent reports Practice guidelines                                                                                               |
| 8<br>9                                                                         | Volume(s)       153         References                                                                                                    | Correspondence                                                                      | Patent reports Practice guidelines Product reviews                                                                               |
| 8<br>9<br>10                                                                   | Volume(s)       153         References                                                                                                    | Correspondence                                                                      | Patent reports Practice guidelines Product reviews Replication studies                                                           |
| 8<br>9<br>10                                                                   | Volume(s)     issues       References       Article types ⑦       Review articles       Research articles       Encyclopedia       Book chapters       Conference abstracts | Correspondence Data articles Discussion Editorials Errata                           | Patent reports Practice guidelines Product reviews Replication studies Short communications                                      |
| 8<br>9<br>10                                                                   | Volume(s)       issues         References                                                                                                    | Correspondence Data articles Editorials Errata Examinations                         | Patent reports Practice guidelines Product reviews Replication studies Short communications Software publications                |
| 8<br>9<br>10                                                                   | Volume(s)       1554         References                                                                                                    | Correspondence Data articles Discussion Editorials Errata Examinations Mini reviews | Patent reports Practice guidelines Product reviews Replication studies Short communications Software publications Video articles |

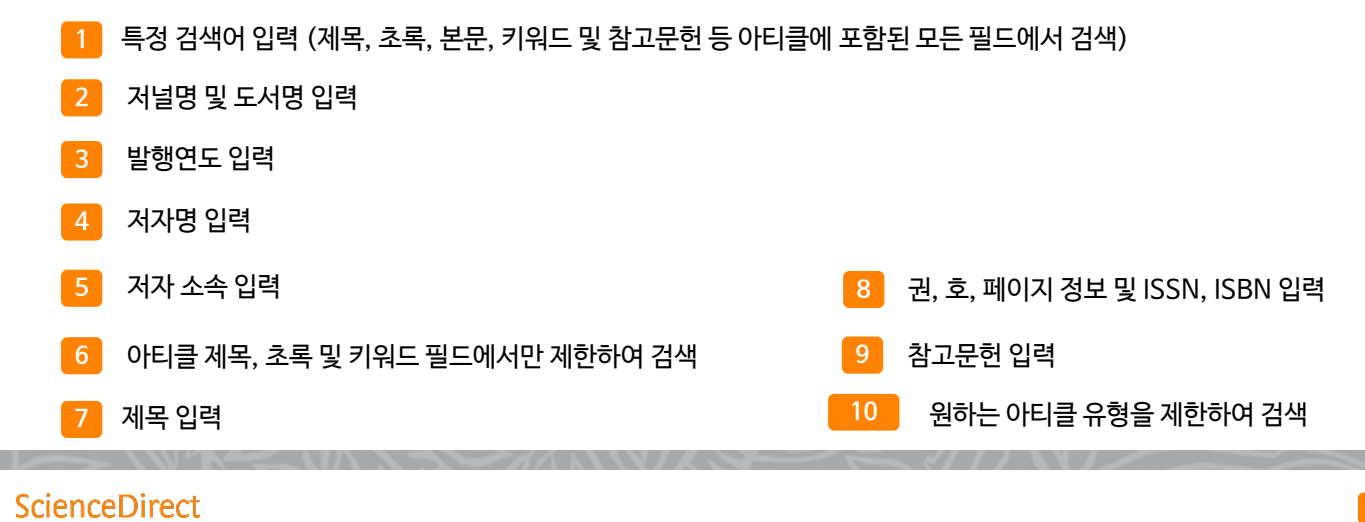

# 검색 결과 페이지

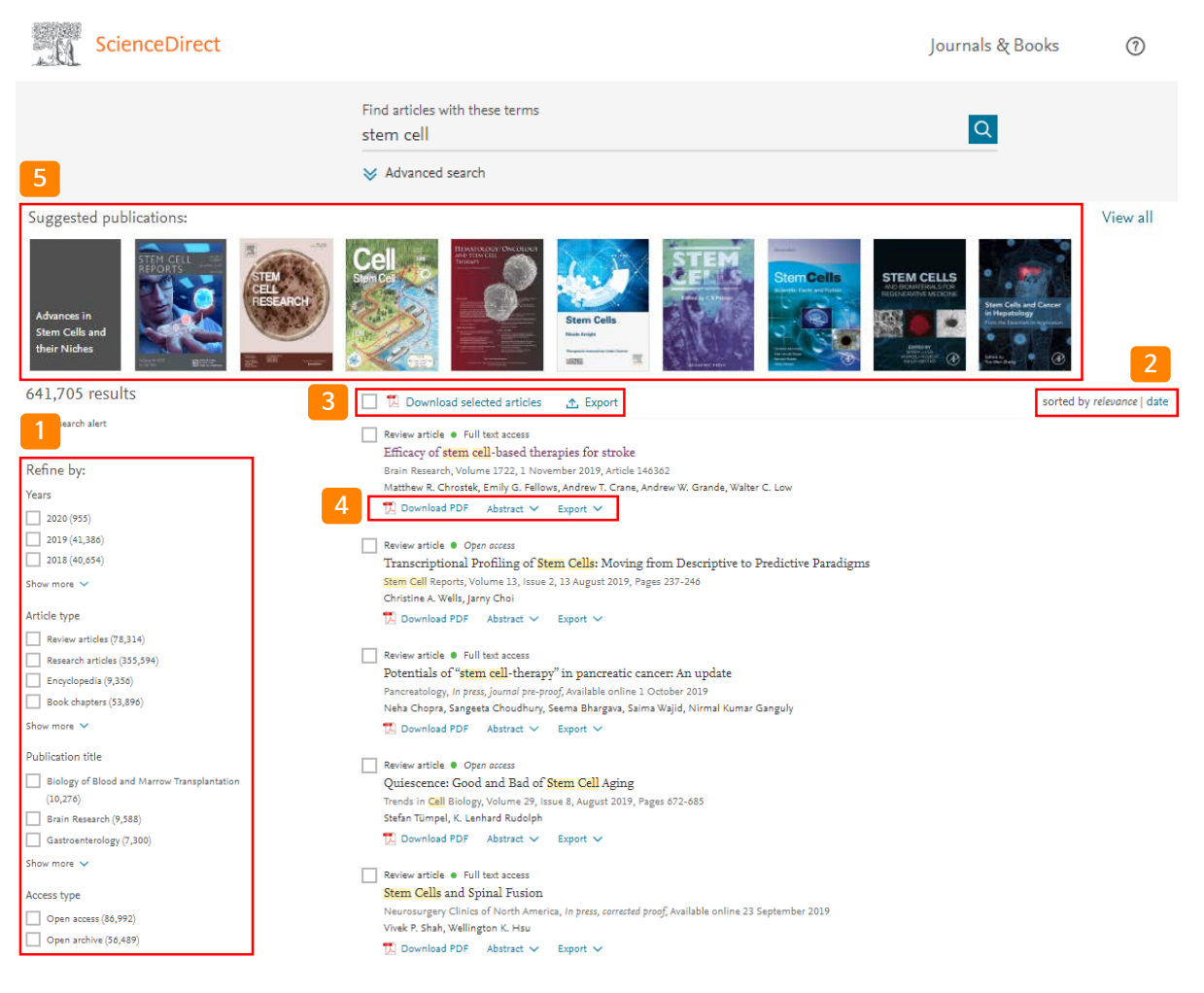

- 1 Refine by: 연도, 아티클 유형, 저널/도서명 및 접근 유형 별로 제한하여 검색 가능
- 2 검색어와 연관성이 높은 아티클 및 최신 아티클로 정렬 가능
- 3 검색된 아티클 좌측의 체크박스( 🔲 ) 선택을 통해 한꺼번에 PDF 파일 다운로드 (.zip의 확장자로 저장)
- 4 개별 아티클에 대한 추가 기능

搅 Download PDF : 해당 자료를 PDF 파일로 다운로드

Abstract : 초록 미리 보기

Export : Refworks, RIS, BibTex 및 텍스트 형태로 서지사항 반출

5 검색어와 관련된 출판물 추천

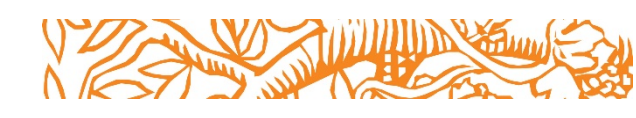

# 원문(Full-Text) 페이지

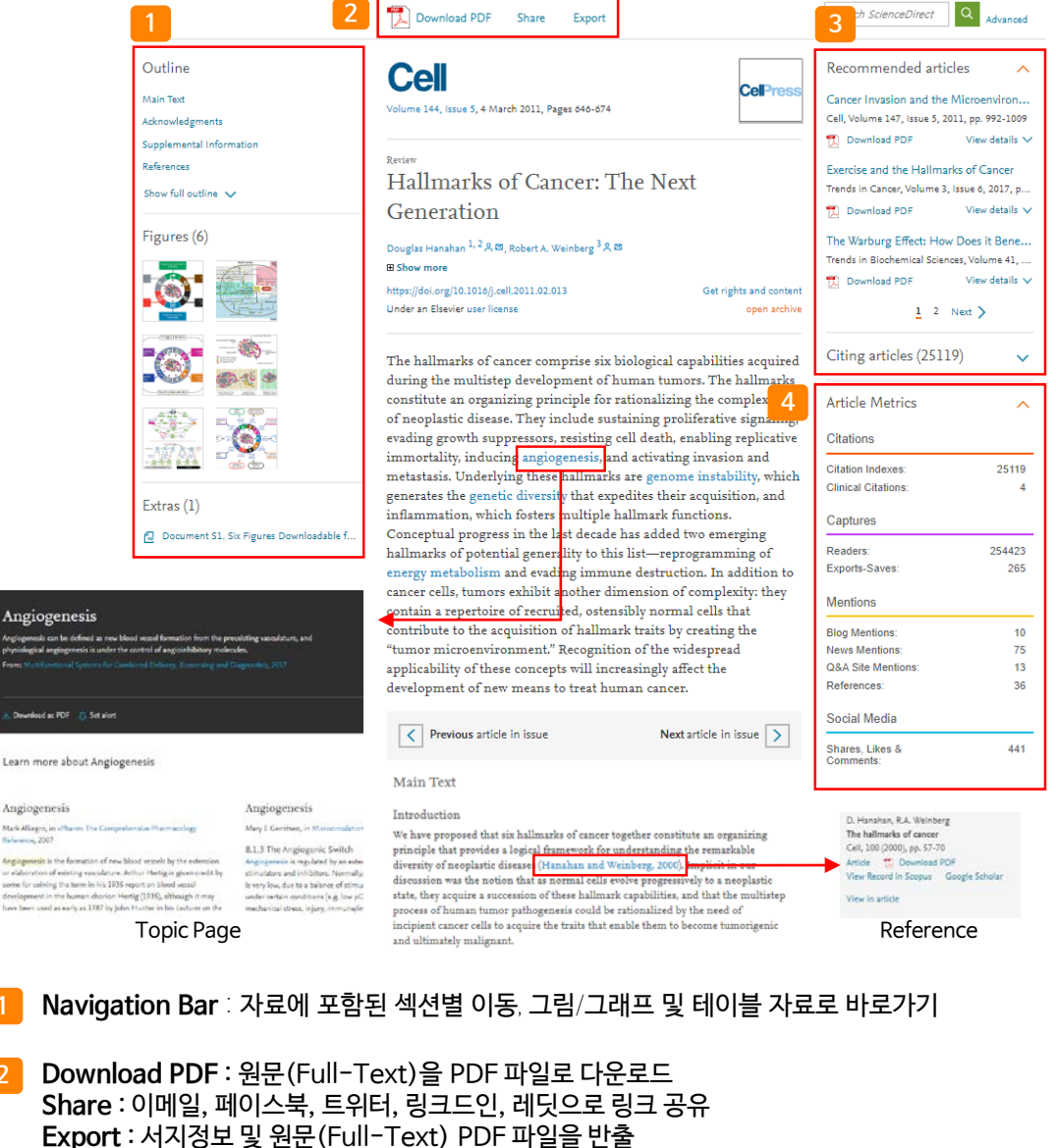

\* Mendeley, RefWorks, EndNote 및 텍스트 형식으로 반출 가능

#### 3 개별 자료에 대한 추가 정보 확인

- Recommended articles : 해당 자료와 함께 제한된 접속 시간 내에 이용자들이 가장 많이 본 아티클을 추천
- Citing articles : 해당 자료를 인용한 아티클의 정보 확인 (서지 · 인용 데이터베이스 Scopus와 연계)
- Topic pages : 용어를 클릭하면 해당 용어에 대한 설명 및 관련 도서 추천
- Reference : 괄호 안을 클릭하면 논문의 참고 문헌 정보 제공
- 4 Article Metrics : 언론 매체, 블로그, 트위터, 페이스북 등의 소셜 미디어에서 언급되거나, 서지관리도구 Mendeley에 저장한 현황 파악 가능
  - 언급된 매체를 항목별로 가중치를 두어 합계 산출
  - 아티클이 인용되기 전까지의 기간 동안 해당 아티클이 얼마나 영향력이 있었는지 간접적으로 파악 가능

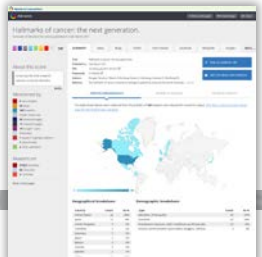

# 특정 저널 및 도서 검색 🚺

|                                      | ters and open access content.                                                                         |        |
|--------------------------------------|----------------------------------------------------------------------------------------------------|--------|
| Reywords Author hame Journai/book ut | volurrite Issue Page Advanced search                                                                  |        |
| Main Dage AFEF01                     | Showing 2 publications                                                                                | -      |
| "Journals & Books" 클릭 후.             | Search for journal or book title                                                                      |        |
| 저널 및 도서 검색                           | cancer cell X Q<br>Q. Are you looking for a specific article or book chapter? Search on SelemeeDirect |        |
|                                      | 2                                                                                                    |        |
| * 5 page 잠소                          |                                                                                                    | A<br>B |
|                                      | Journal • Contains open occess                                                                        | C<br>D |
|                                      |                                                                                                    |        |

|                                                          | C                                                                    | <b>Cell</b>                                                                                                    |                                                                          |
|----------------------------------------------------------|----------------------------------------------------------------------|----------------------------------------------------------------------------------------------------|--------------------------------------------------------------------------|
|                                                          | Ор                                                                   | en archive                                                                                                    |                                                                          |
|                                                          | 2                                                                    | 3                                                                                                    |                                                                          |
| CePress<br>24.38<br>CiteScore<br>36.216<br>Impact Pactor | Explore journal content  Latest issue  Articles in press  All issues | Latest issues<br>Volume 179, Issue 1<br>pp. 1–282 (19 September 2019)<br>Volume 178, Issue 6<br>pp. 1273–1542 (5 September 2019)<br>Volume 178, Issue 5<br>pp. 1031–1272 (22 August 2019)<br>Volume 178, Issue 4<br>pp. 763–1030 (8 August 2019) | Find out more  Submit your article  Guide for authors  About the journal |
| > View aims and scope                                    | Edit my alert                                                        | > View all issues                                                                                                    |                                                                          |

1 해당 저널의 CiteScore와 Impact Factor 확인 가능

- 3 Latest issues : 해당 저널의 최근 Issue 정보 확인 View all issues 클릭시, 저널이 포함하고 있는 전체 이슈 확인 페이지로 이동
- 4 Find out more

Submit your article : 온라인 아티클 투고 페이지로 이동 Guide for authors : 저자를 위한 저널의 정보 페이지로 이동 About the journal : 저널에 대한 상세 소개 페이지로 이동

# 특정 저널 및 도서 검색 긷

### (2) 도서 상세 페이지

| Cell Biology         Book • 3rd Edition • 2017         Image: Comparison of the processing of the processing | Cell Biology delivers comprehensive, clearly<br>Table of contents<br>Attors for vehicred dagtery<br>Table of contents<br>Missing (Journal of Specific Opergifit, Belication, Contributers, Perfor, Advantieger<br>Performation Specific Opergifit, Belication, Contributers, Perfor, Advantieger<br>Performation Specific Opergifit, Belication, Contributers, Perfor, Advantieger<br>Performation States Inforductions to Control Biology<br>States & Dereical and Physical Biology<br>States & Dereical and Physical Biology | Download PDFs<br>Downloading a zip file containing 65 selected articles. |
|----------------------------------------------------------------------------------------------------|----------------------------------------------------------------------------------------------------|--------------------------------------------------------------------------|
| About the book Description The much-anticipated 3rd edition of <i>Cell Biology</i> delivers comprehensive, clearly                                                                                                    | Sadion NC Central Degres, From Gene to Presen     Section VC Central Degres, From Gene to Presen     Section VC Central Organeties and Membrane Turffiching     Section VC Central Organeties and Membrane Turffiching                                                                                                    | , and charts.                                                            |
| written, and richly illustrated content to today's students, all in a user-friendly format<br>Relevant to both research and clinical practice, this rich resource covers key principle<br>of cellular function and uses them to explain how molecular defects lead to cellular<br>dysfunction and cause human disease. Concise text and visually amazing graphics<br>simplify complex information and help readers make the most of their study time.                                                                                                    | <ul> <li>Uses real examples to illustrate key cell biology concepts.</li> <li>Includes beneficial cell physiology coverage.</li> <li>Clinically oriented text relates cell biology to pathophysiology a</li> <li>Takes a mechanistic approach to molecular processes.</li> <li>Major new didactic chapter flow leads with the latest on genon expression and RNA processing.</li> </ul>                                                                                                    | nd medicine.<br>re organization, gene                                    |
| <ul> <li>2 Table of contents : 도서 목차 확인 및 :</li> <li>3 Download all chapters : 도서에 포함된</li> </ul>                                                                                                    | 챕터 별 원문(Full-text) 다운로드 가능<br>된 모든 챕터 다운로드 (.zip 파일로 압축5                                                                                                    | 티어 다운로드)                                                                 |
| ScienceDirect Mobile<br>별도의 어플리케이션 설치 없이, 모바일 웥<br>* 모바일 웹 페이지에서 www.sciencedi<br>• 접속 방법<br>1. 각 기관 도서관에 접속 및 로그인 후<br>2. Remote Access 계정 활성화를 통해                                                                                                    | ! 페이지에서도 ScienceDirect를 이용<br>rect.com로 접속<br>교(원) 외 접속 시스템을 통해 접근<br>해 개인 계정으로 로그인 후 접근                                                                                                    | <complex-block></complex-block>                                          |